Carry it Easy +Plus™

# Uživatelský manuál

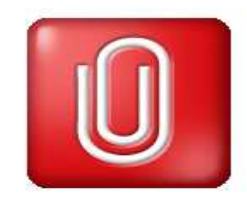

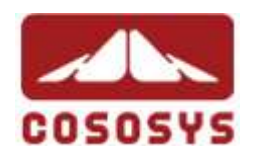

Uživatelský manuál Verze 2.9

© 2004-2008 CoSoSys SRL

# Obsah

| Ob | sah                           | 2                                                                 |  |  |
|----|-------------------------------|-------------------------------------------------------------------|--|--|
| 1. | Úvod                          |                                                                   |  |  |
| 2. | Systémov                      | é požadavky5                                                      |  |  |
| 3. | Instalace.                    |                                                                   |  |  |
| 4. | Začínáme                      |                                                                   |  |  |
|    | 4.1. Začír                    | náme s Carry it Easy +Plus6                                       |  |  |
|    | 4.2. Zákla                    | adní ovládání                                                     |  |  |
|    | 4.3. USB                      | zařízení / Kapacita přenosného zařízení7                          |  |  |
| 5. | Používání Carry it Easy +Plus |                                                                   |  |  |
|    | 5.1. Bezp                     | ečnostní nastavení                                                |  |  |
|    | 5.2. Sync                     | hronizace Oblíbených položek10                                    |  |  |
|    | 5.3. Funk                     | ce Safelogin 11                                                   |  |  |
|    | 5.3.1.                        | Aktivace modulu plug-in Autologin pro Internet Explorer 11        |  |  |
|    | 5.3.2.                        | Uložení přihlašovacích údajů (uživatelských jmen, hesel, PIN atd. |  |  |
|    |                               | 12                                                                |  |  |
|    | 5.3.3.                        | Uložení více přihlašovacích jmen pro jeden web                    |  |  |
|    | 5.3.4.                        | Použití uložených přihlašovacích údajů 14                         |  |  |
|    | 5.3.5.                        | Změna / úprava / odstranění uložených přihlašovacích údajů 14     |  |  |
|    | 5.4. Surfo                    | vání Beze Stopy 15                                                |  |  |
|    | 5.5. Vyma                     | azání historie surfování16                                        |  |  |
|    | 5.6. Přeno                    | ositelný Outlook Express/Windows Mail16                           |  |  |
|    | 5.7. Přeno                    | ositelná data Outlooku18                                          |  |  |
|    | 5.8. PC-L                     | ock Funkce                                                        |  |  |
|    | 5.8.1.                        | Uzamkněte svůj PC 21                                              |  |  |
|    | 5.8.2.                        | Odemčení PC 22                                                    |  |  |
|    | 5.9. Sync                     | hronizace složky Dokumenty 22                                     |  |  |
|    | 5.10. Prohl                   | ížení a editace složky Dokumenty na přenosném zařízení            |  |  |
|    | 5.11. Kom                     | prese dat na zařízení                                             |  |  |
|    | 5.12. Sync                    | hronizace složek a plochy23                                       |  |  |
|    | 5.13. Obec                    | né nastavení                                                      |  |  |
|    | 5.13.1.                       | Autorun (automatické spuštění)25                                  |  |  |
|    | 5.13.2.                       | Funkce Sync All                                                   |  |  |

| 8. | Podpora                                                           | . 31 |
|----|-------------------------------------------------------------------|------|
| 7. | Aktualizace                                                       | . 31 |
| 6. | Bezuzdnost Identifikovat Registrace                               | . 30 |
| _  | 5.18. Konfigurace vice zařízení najednou                          | . 30 |
|    |                                                                   | . 29 |
|    | 5.17. Poznočně odstranit bordworo                                 | 20   |
|    | 5 16 Práce s menu v systémové liště                               | 29   |
|    | 5.15.2. Lost & Found™ Classic                                     | . 29 |
|    | 5.15.1. StuffBak                                                  | . 28 |
|    | 5.15. USB disk Lost & Found™                                      | . 28 |
|    | 5.14. Přidávání souborů a složek na vaše přenosné úložné zařízení | . 27 |

# 1. Úvod

Carry it Easy +Plus<sup>™</sup> obohatí funkce vašeho přenosného úložného média a pomůže vám s péčí o dostupnost vašich dat během cest.

S Carry it Easy +Plus a vaším přenosným úložným médiem můžete: udržovat Internet Explorer/Firefox Oblíbené položky synchronizované, udržovat vaše Outlook Express/Windows Mail data přenosná, udržovat vaše Microsoft Office Outlook data synchronizovaná, udržovat vaše Složky, Plochu a Dokumenty synchronizované, komprimovat vaše data a šetřit tak cennou kapacitu, chránit heslem / (kryptovat) všechna data na vašem přenosném zařízení, surfovat po internetu bez zanechání jakékoli stopy s Internet Explorerem nebo Firefoxem,

a v případě že ztratíte své přenosné zařízení, nálezce vás může kontaktovat za pomoci informací **USB Drive Lost & Found**<sup>™</sup> (bez přístupu k vašim soukromým datům).

#### Varování!

Nikdy neodpojujte vaše zařízení během užívání Carry it Easy +Plusbez ukončení Carry it Easy +Plusprostřednictvím tlačítka Konec a použití volby "Bezpečně Odebrat Hardware" operačního systému Windows (čtěte popis níže).

# 2. Systémové požadavky

- Operační systém:
  - Windows 2000 Service Pack 4
  - Windows XP (doporučujeme Service Pack 2)
  - Windows Vista
- Internet Explorer (verze 5.0 a vyšší) nebo Mozilla Firefox verze 1.0 a vyšší
- Outlook Express verze 5.0 a vyšší / Windows Mail

   a pro možnost použití přenosného Outlook Express/ Windows Mail e-mailu,
   musí mít vzdálený počítač také nainstalován Outlook Express/ Windows Mail.
   V případě, že váš Outlook Express/ Windows Mail bude odinstalován, stále
   můžete používat ostatní funkce Carry it Easy +Plus. Volba Outlook Express/
   Windows Mail nebude k dispozici.
- Microsoft Office Outlook (XP 2002, 2003 a vyšší) a pro možnost synchronizace a použití přenosného Microsoft Office Outlook emailu, musí mít vzdálený počítač také nainstalován Microsoft Outlook.V případě, že váš Microsoft Outlook bude odinstalován, stále můžete používat ostatní funkce Carry it Easy. Volba Microsoft Outlook nebude k dispozici.
- Volný USB port
- USB zařízení (USB Flash paměťové zařízení) nebo na flash pamětech založený MP3 přehrávač nebo SD kartu a mnoho různých formátů paměťových karet.

Jestliže má vaše přenosné zařízení manuální zajištění proti zápisu, musí být pro plnou funkčnost Carry it Easy +Plus- přepnuto v nechráněném režimu.

# 3. Instalace

Jestliže jste si **Carry it Easy +Plusstáhli** z internetu, musíte zkopírovat soubor CarryItEasy.exe na váš USB disk nebo jiné podporované přenosné úložné zařízení.

Na vašem počítači není třeba nic instalovat. Jednoduše jen dvakrát klikněte na soubor CarryitEasy.exe a můžete aplikaci okamžitě začít používat.

Jestliže váš USB disk neobsahoval CD-ROM s kopií Carry it Easy +Plus, doporučujeme vám zazálohovat si soubor CarryitEasy.exe na jiné úložné zařízení.

Pro použití Carry it Easy +Plus vždy spusťte soubor CarryItEasy.exe z vašeho USB zařízení.

# 4. Začínáme

## 4.1. Začínáme s Carry it Easy +Plus

Pro spuštění Carry it Easy +Pluszasuňte vaše USB zařízení nebo jiné přenosné úložné zařízení a otevřete složku Tento počítač (průzkumník Windows).

Otevřete USB zařízení nebo jiné přenosné úložné zařízení za použití jeho označení, např. D: nebo F: - závislé na vašem počítači - a dvakrát klikněte na soubor CarryitEasy.exe, čímž spustíte aplikaci.

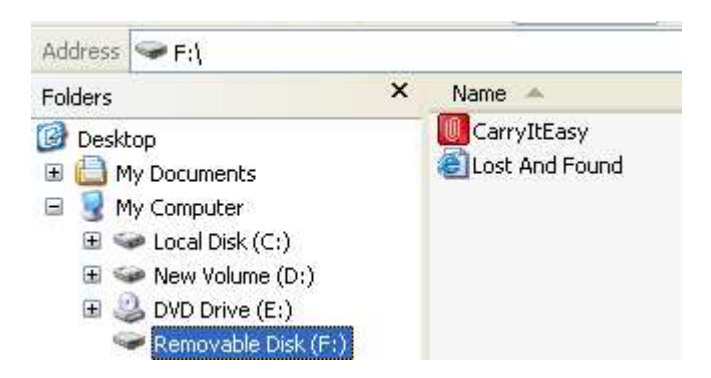

Soubor CarryitEasy.exe zůstane na vašem USB zařízení tak, abyste aplikaci mohli používat ve chvílích, kdy budete používat jiný počítač. Aplikaci prosím vždy spouštějte z USB jednotky a ne z pevného disku nebo plochy.

## 4.2. Základní ovládání

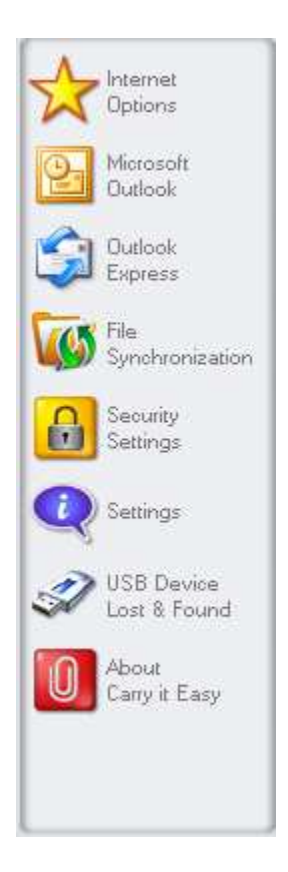

0.00MB

Na levé straně uvítacího okna najdete trvale přístupné všechny hlavní funkce (viz obrázek vlevo). Prostě jen klikněte např. na volbu Oblíbené položky a funkce bude dostupná. K většině funkcí také můžete přistupovat ze systémové lišty. Funkce přístupné ze systémové lišty jsou popsány níže.

### 4.3. USB zařízení / Kapacita přenosného zařízení

Ve spodní části hlavního okna je vždy zobrazena stupnice indikující dostupné místo a již obsazené místo na vašem USB zařízení. Pokud provedete novou volbu, např. synchronizaci Dokumentů, vyplněná část stupnice poskočí a indikuje tak kapacitu, která bude na jednotce dostupná. Jestliže je USB flash disk rozčleněn, stupnice bude zobrazovat pouze velikost vaší Privátní oblasti (oblasti chráněné heslem). Velikost Veřejné oblasti (oblasti nechráněné heslem) je možno zjistit zmáčknutím tlačítka "Informace o jednotce".

324.39MB

# 5. Používání Carry it Easy +Plus

## 5.1. Bezpečnostní nastavení

Jsou dvě cesty jak toto bezpečnostní nastavení změnit: v **hlavním okně** aplikace volbou "Bezpečnostní nastavení" nebo v přihlašovacím okně v případě, že heslo už máte a chcete ho změnit.

Pro **nastavení hesla** vyberte v hlavním okně "Bezpečnostní nastavení" volbu "Chránit data heslem" a vložte heslo, jeho potvrzení a nápovědu pro heslo, pak zmáčkněte tlačítko "Použít".

**Změnu existujícího hesla** je také možno provést v tomto okně a to výběrem volby "Změnit heslo". Proto abyste mohli změnit heslo, musíte vyplnit staré heslo a vložit heslo nové, jeho potvrzení a nápovědu pro heslo a pak kliknout na tlačítko "Použít".

Jestliže **ochranu heslem** nevyžadujete a již ji máte aktivovanou, musíte vybrat volbu "Ochrana heslem není požadována", vložit vaše staré heslo a kliknout na tlačítko "Použít".

| Ontions              | Contraction and the second second second second second second second second second second second second second | e            |                      |          |
|----------------------|----------------------------------------------------------------------------------------------------|--------------|----------------------|----------|
| opocio.              |                                                                                                    | Encryption S | ettings              |          |
| Microsoft<br>Outlook |                                                                                                    | -            |                      | ttings — |
| -                    | Password protect my c                                                                                          | lata         |                      | 10 1000  |
| Express              | No password protectio                                                                                          | n required   | Not password pr      | otected  |
|                      | Change password                                                                                                |              |                      |          |
| Synchronization      |                                                                                                    |              |                      |          |
| Causing              |                                                                                                    |              |                      |          |
| Settings             | Change password                                                                                                |              |                      |          |
|                      |                                                                                                    | ) o          | ld password          |          |
| Settings             | ****                                                                                                    | N            | ew password          |          |
| USB Device           |                                                                                                    |              | opfirm pew password  |          |
| Lost & Found         |                                                                                                    | ) ~          | Similar passiona     |          |
| About                | (demo)                                                                                                    | ) Ne         | ew password reminder |          |
| Carry it Easy        |                                                                                                    | Apply        |                      | AES 128  |
|                      |                                                                                                    |              |                      |          |
|                      |                                                                                                    |              |                      |          |
|                      |                                                                                                    |              |                      |          |

Jestliže vyberete možnost chránit svá data heslem, Carry it Easy +Plus zašifruje složku "Osobní data" na vašem přenosném úložném zařízení. Ostatní data, která jsou na jednotce, ale nejsou synchronizována za pomoci Carry it Easy +Plus, zůstanou nešifrovaná.

Carry it Easy +Plusšifruje pouze data synchronizovaná za pomoci Carry it Easy +Plus.

Šifrované soubory můžete spravovat v okně Synchronizace souborů. Po té co zvolíte možnost chránit svá data heslem, záložka *Správa šifrovaných dat* bude aktivní. Můžete dešifrovat & otevřít jakýkoli z vašich souborů a potom ho znovu zašifrovat.

| Ontions                                              |                          | 16                     | (F                    |
|------------------------------------------------------|--------------------------|------------------------|-----------------------|
| •                                                    | My Documents             | Folder Synchronization | Manage Encrypted Data |
| Microsoft                                            | Encrypted Files          |                        |                       |
|                                                      | 👘 💭 My Documents         | New document.doc       |                       |
| Outlook                                              | My Folders               | PINBALL.EXE            |                       |
| - cxpress                                            |                          | Pricestals             |                       |
| File<br>Synchronization                              |                          | User Manual.doo        |                       |
| Security<br>Settings                                 |                          |                        |                       |
|                                                      | Decrypt                  |                        | t & Open              |
| ) Settings                                           | Decrypted Files          |                        |                       |
| N                                                    | Deci / pred / nes        |                        |                       |
| Nep p                                                | File                     | Path                   |                       |
| USB Device<br>Lost & Found                           | File                     | Path                   |                       |
| USB Device<br>Lost & Found<br>About<br>Carry it Easy | File                     | Path                   |                       |
| USB Device<br>Lost & Found<br>About<br>Carry it Easy | File<br>Encrypt Selected | Path<br>Encrypt All    | Refresh View          |

## 5.2. Synchronizace Oblíbených položek

Pro synchronizaci Oblíbených položek Internet Exploreru nebo Firefoxu máte na výběr z 5 různých způsobů synchronizace. Před tím než tuto funkci začnete používat, měli byste se s těmito možnostmi seznámit. Po té co jste provedli synchronizaci Oblíbených položek, můžete je vidět v Internet Exploreru nebo Firefoxu, pokud aktivujete funkci Surfování Beze Stopy a spustíte Internet Explorer nebo Firefox. Pokud máte velké množství Oblíbených položek, spuštění může nějakou dobu trvat.

Způsoby synchronizace jsou:

- a) Vytvoří a/nebo zaktualizuje Oblíbené položky na tomto počítači
- b) Přepíše všechny Oblíbené položky na počítači položkami z výměnné jednotky
- c) Vytvoří a zaktualizuje všechny chybějící nebo neaktuální Oblíbené položky
- d) Vytvoří a/nebo zaktualizuje Oblíbené položky na tomto počítači (přednastaveno)

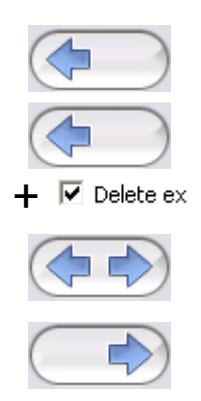

 e) Přepíše všechny Oblíbené položky na výměnné jednotce Oblíbenými položkami z tohoto počítače

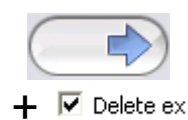

Možnosti **a**, **c** a **d** jsou vybírány zvolením tlačítka s příslušnou šipkou a volby **b** a **e** jsou vybírány zaškrtnutím políčka "Vymazat existující…" a vybráním tlačítka s příslušnou šipkou.

Po té co jste si vybrali preferovaný způsob synchronizace, můžete začít s vlastní synchronizací stisknutím tlačítka "Synchronizace".

Když začne synchronizace, zobrazí se informace o postupu procesu a přenosu Oblíbených položek. Volba "Ukázat Detaily" zobrazí pouze případné chyby, které se vyskytly během synchronizace. Když je synchronizace hotova, zpřístupní se tlačítko "Dokončeno" a bude tak zřejmé, že synchronizace již skončila.

Synchronizace většího počtu Oblíbených položek na a z vašeho přenosného úložného zařízení může nějakou dobu trvat.

Pro vymazání Oblíbených položek z vašeho přenosného úložného zařízení nebo z vašeho počítače, použijte volby v okně Surfování Beze Stopy.

### 5.3. Funkce Safelogin

Pomocí této volby můžete do svého přenosného zařízení uložit přihlašovací jména a hesla, abyste se ke svým nejčastěji používaným webovým stránkám mohli přihlašovat ještě rychleji.

#### 5.3.1. Aktivace modulu plug-in Autologin pro Internet Explorer

Chcete-li tuto možnost používat, aktivujte ji následujícími kroky:

- 1. Přejděte do okna Možností internetu.
- 2. Vyberte kartu Autologin.
- 3. Zaškrtněte políčko Activate Autologin (aktivovat Autologin).
- 4. Klepněte na tlačítko Launch Autologin (spustit Autologin).
- 5. V aplikace Internet Explorer aktivujte modul plug-in panelu nástrojů Autologin. Umístěte ukazatel myši na horní stavový řádek aplikace Internet Explorer a

klepnutím pravým tlačítkem zobrazte položky nabídky. Pak vyberte položku Autologin (viz obrázek níže).

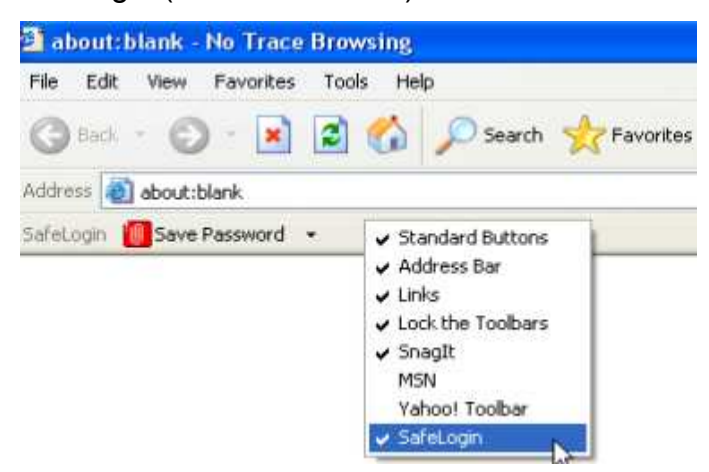

# 5.3.2. Uložení přihlašovacích údajů (uživatelských jmen, hesel, PIN atd.)

- 1. Přejděte na webové stránky, na které se chcete přihlásit (zde například mail.yahoo.com).
- Zadejte přihlašovací/uživatelské jméno a heslo a klepněte na tlačítko Save Password (uložit heslo) v panelu nástrojů modulu plug-in aplikace Internet Explorer.

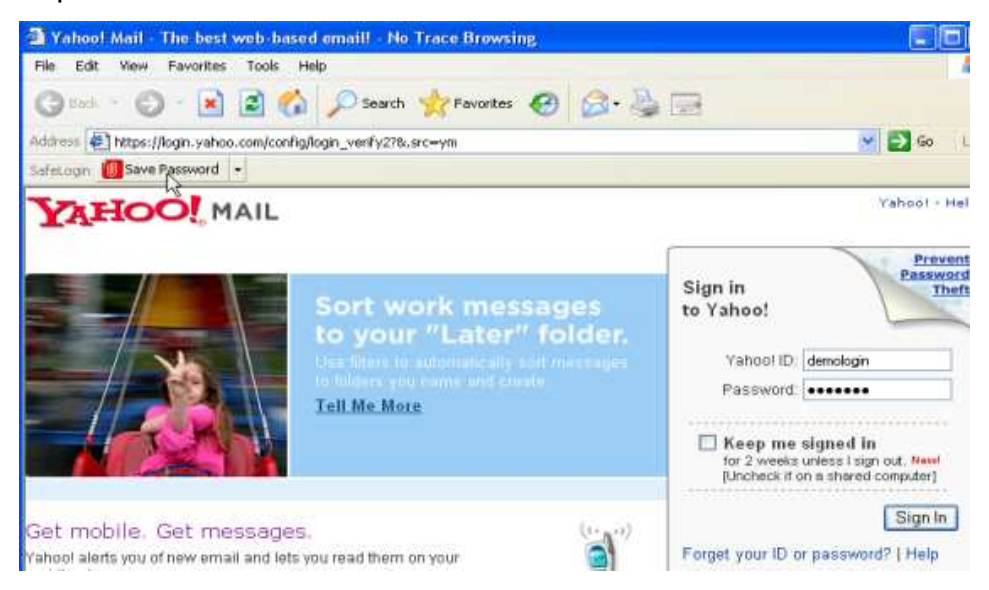

3. Nyní budou přihlašovací údaje uloženy v přenosném paměťovém zařízení.

| 送 E-Mail                | Internet Options     | Sa        | feLogin   |                         |        |
|-------------------------|----------------------|-----------|-----------|-------------------------|--------|
| Favorites               | 🚺 Activate SafeLogin | <i>6</i>  | (         | Launch Internet Explore | er     |
| AutoLogin               | Site                 | URL       |           | User Name               |        |
| Secret-Zip<br>Setup     |                      |           |           |                         |        |
| DataBackup<br>&DataSync |                      |           |           |                         |        |
| PC-Lock                 |                      |           |           |                         |        |
| Settings                |                      |           |           |                         |        |
| 💐 My Jet Flash          |                      |           |           |                         |        |
| C About                 | Delete selected      | ) (Refres | h List    |                         |        |
| <b>1</b> /16            | - Constant           |           | -27.548MB |                         | diae T |

#### 5.3.3. Uložení více přihlašovacích jmen pro jeden web

Pokud máte na jednom webu různá uživatelská jména, můžete uložit různé kombinace uživatelských jmen a přihlašovacích údajů.

Po zaznamenání prvního souboru přihlašovacích údajů můžete zaznamenat další sady přihlašovacích údajů tak, že na webové stránce znovu vyplníte uživatelské jméno a heslo a v okně, které se objeví po klepnutí na tlačítko Save Password v panelu nástrojů modulu plug-in Autologin, stisknete tlačítko Add as new (přidat nové údaje).

| Site           | LIBI                      | Accounts  |
|----------------|---------------------------|-----------|
| ogin.vahoo.com | https://login.vahoo.com/c | DemoUser1 |
| ogin.yahoo.com | https://login.yahoo.com/c | DemoUser2 |
|                |                           |           |
|                |                           |           |

#### 5.3.4. Použití uložených přihlašovacích údajů

Když se nyní vrátíte na webové stránky, pro které jste uložili přihlašovací údaje, aplikace aparát elite příslušné přihlašovací údaje automaticky vyplní. Ke vstupu na stránky stačí klepnout na přihlašovací tlačítko.

Pokud jste pro některý web uložili více souborů přihlašovacích údajů, objeví se okno se seznamem uživatelských jmen a přihlašovacích údajů, které jsou pro daný web k dispozici. Vyberte uživatelské jméno, které chcete použít k přihlášení, a klepněte na tlačítko Login.

| te             | URL                       | Accounts  |
|----------------|---------------------------|-----------|
| jin.yahoo.com  | https://login.yahoo.com/c | DemoUser1 |
| jiniyarioo.com | nups.//iogin.yanoo.com/c  | Demouserz |

V aplikaci Carry it Easy +Plus rovněž naleznete seznam všech stránek, pro které jste uložili přihlašovací údaje. Chcete-li se na tyto webové stránky dostat ještě rychleji, stačí poklepat na adresu URL daného webu v seznamu aplikace Carry it Easy +Plus a stránky se otevřou s automaticky vyplněnými přihlašovacími údaji.

#### 5.3.5. Změna / úprava / odstranění uložených přihlašovacích údajů

Pokud se vaše uživatelské jméno nebo heslo pro některý web změní, jednoduše přejděte na přihlašovací stránku daného webu, změňte uživatelské jméno nebo heslo a klepnutím na tlačítko Save Password přepište staré přihlašovací údaje uložené v přenosném paměťovém zařízení.

Chcete-li odstranit přihlašovací údaje uložené v přenosném paměťovém zařízení, vyberte příslušné údaje v seznamu uložených přihlašovacích údajů a klepněte na tlačítko Delete selected (odstranit vybrané údaje).

# 5.4. Surfování Beze Stopy

S funkcí "Surfování Beze Stopy s Internet Explorerem a Mozilla Firefoxem" můžete surfovat na internetu bez toho, abyste za sebou zanechávali jakoukoli stopu na počítači, ke kterému je připojeno přenosné úložné zařízení.

Pro aktivaci Surfování Beze Stopy prostě jen klikněte na volbu "Aktivovat surfování Beze Stopy" v okně Surfování Beze Stopy aplikace Carry it Easy +Plus. Jestliže máte právě otevřené okno Internet Exploreru/Firefoxe, budete požádáni o jeho uzavření tak, aby operace mohla pokračovat.

Nyní, když otevřete Internet Explorer nebo Firefox, buď pomocí tlačítka "Spustit surfování Beze Stopy" nebo jakýmkoli jiným způsobem, nebudete na používaném počítači zanechávat jakoukoli stopu.

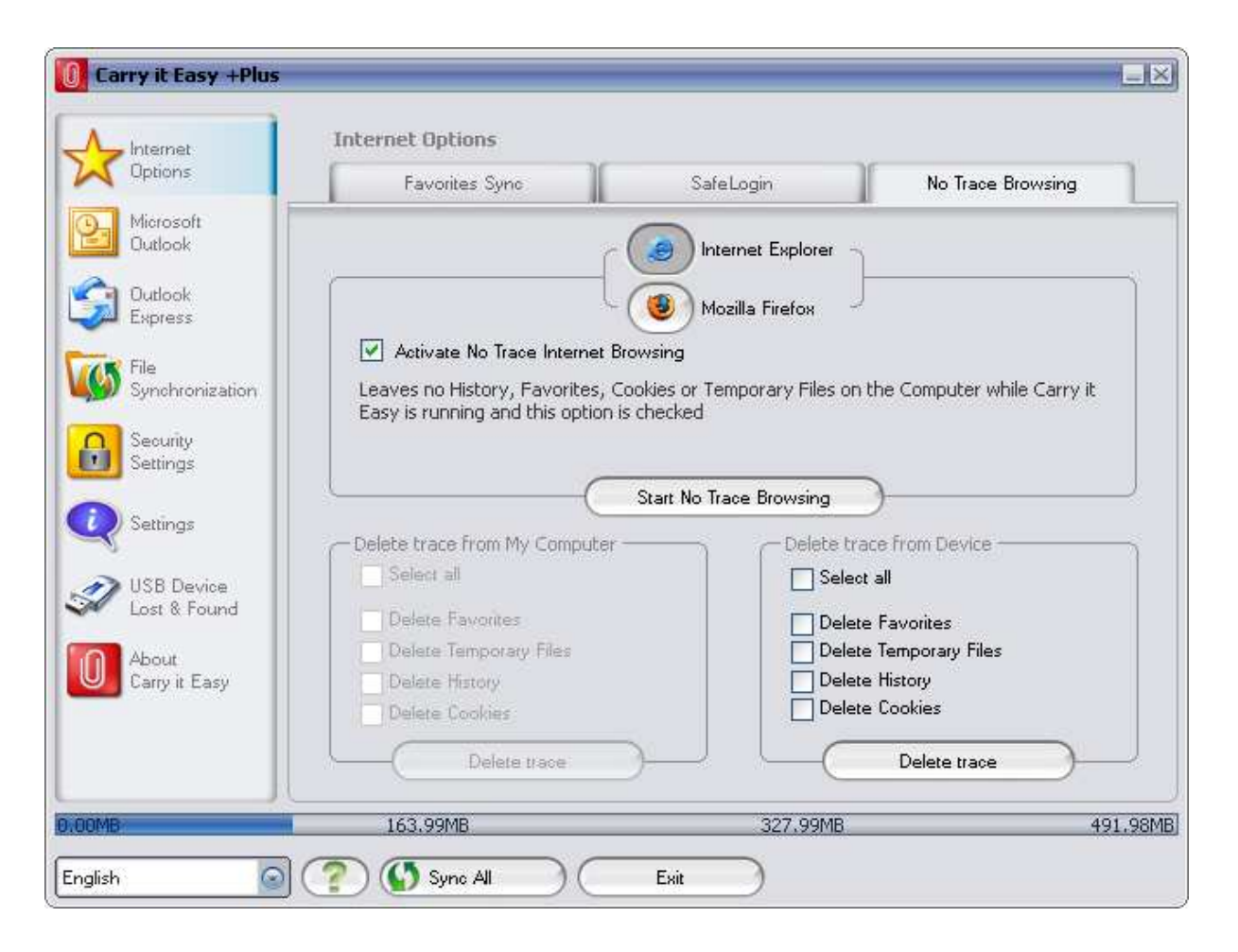

Pokud je Surfování Beze Stopy aktivováno, uvidíte v okně Internet Exploreru hlavičku "Surfování Beze Stopy". Všechny dočasné soubory internetu, historie a cookies budou přesměrovány a uloženy na vaše přenosné úložné zařízení a ne na počítač. Jestliže jste provedli synchronizaci Oblíbených položek, můžete k nim přistupovat pomocí tlačítka "Oblíbené" v Internet Explorer nebo "Bookmarks" ve Firefoxu.

Po každém použití doporučujeme vymazat dočasné soubory, cookies a historii z vašeho přenosného úložného zařízení tak, jak je popsáno níže proto, abyste měli k dispozici maximum kapacity vašeho přenosného úložného zařízení.

## 5.5. Vymazání historie surfování

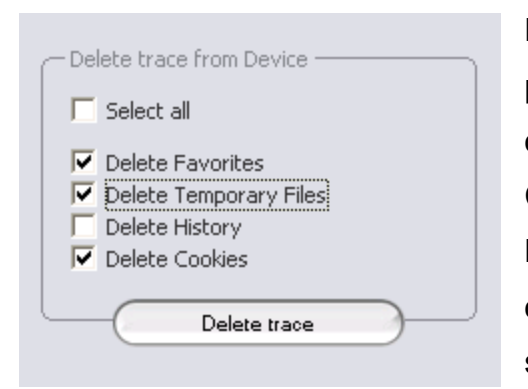

Pro vymazání historie surfování z vašeho počítače nebo přenosného úložného zařízení, otevřete okno "Surfování Beze Stopy" aplikace Carry it Easy +Plus. Vyberte volbu "Surfování Beze Stopy". Vyberte položky, které chcete odstranit jako Oblíbené položky, Dočasné soubory, Historie nebo Cookies a klikněte na

tlačítko "Vymazat stopu". Budete dotázáni zda skutečně chcete trvale odstranit vybrané položky. Po potvrzení operace bude zobrazena informace o průběhu mazání. Jestliže odstraňujete větší množství souborů (zejména z USB zařízení), může dokončení trvat několik minut.

# 5.6. Přenositelný Outlook Express/Windows Mail

Pokud chcete přenášet data Outlook Expressu/Windows Mailu, můžete použít volbu "Outlook Express/windows Mail" v hlavním okně aplikace Carry it Easy +Plus.

Následujte tyto kroky k přenášení dat Outlook Expressu/Windows Mail.

1. Pro vytvoření zálohy na vašem přenosném úložném zařízení, vyberte identitu Outlook Expressu/Windows Mailu, kterou chcete přenášet. Vybraná identita bude obsahovat také odpovídající adresář / kontakty. Carry it Easy +Plus vybere automaticky hlavní identitu. Po provedení volby klikněte na tlačítko "Vytvořit zálohu". Nyní je vaše Outlook Express/Windows Mail identita včetně emailových zpráv, kontaktů, pravidel atd. uložena na vašem přenosném úložném zařízení. Heslo k vašemu emailovému účtu není na přenosné zařízení z bezpečnostních důvodů ukládáno (Windows to nedovolí). Ujistěte se proto prosím, že heslo k vašemu emailovému účtu znáte tak,

abyste byli schopni kontrolovat poštu prostřednictvím Carry it Easy +Plus během cestování.

- 2. Ke spuštění Přenositelného Outlook Expressu/Windows Mailu, potřebujete vybrat zálohu identity, kterou chcete použít a kliknout na tlačítko "Spustit Outlook Express/Windows Mail". Jestliže je počítač připojen k internetu, budete moci po zadání hesla zkontrolovat vaši emailovou schránku. V případě že počítač není připojen k internetu, můžete prohlížet uložené emailové zprávy a kontakty.
- 3. Ke správě přenášených dat Outlook Expressu/Windows Mailu, zvolte volbu "Spravovat zálohy na jednotce". Následně budete moci odstranit zálohy identity jednu po druhé kliknutím na tlačítko "Odstranit". Jestliže jste obdrželi nové emaily a chcete znovu vrátit Outlook Express/Windows Mail data do vašeho počítače, můžete tak učinit použitím funkce obnovení. Vyberte identitu, kterou chcete obnovit a klikněte na tlačítko "Obnovit...". Pak můžete zvolit, zda chcete vytvořit novou identitu nebo přepsat identitu existující.

## 5.7. Přenositelná data Outlooku

Pokud chcete přenášet data Microsoft Outlooku, můžete použít volbu "Microsoft Outlook" v hlavním okně aplikace Carry it Easy +Plus. Tuto funkci aplikace Carry it Easy +Plusmůžete použít pro dva rozdílné účely. Za prvé můžete vytvářet zálohy dat Outlooku na vašem přenosném úložném zařízení a pak k nim přistupovat na vzdáleném PC a pracovat s nimi nebo za druhé můžete použít Carry it Easy +Plusk synchronizaci dat Outlooku mezi různými počítači (např. mezi vaším domácím a pracovním PC).

Následujte tyto kroky k přenášení dat Microsoft Outlooku:

Pro vytvoření zálohy na přenosném úložném zařízení, klikněte na tlačítko "Přidat dvojici profilů..." a vyberte na straně počítače (vlevo) Microsoft Outlook profil, který chcete přenášet.

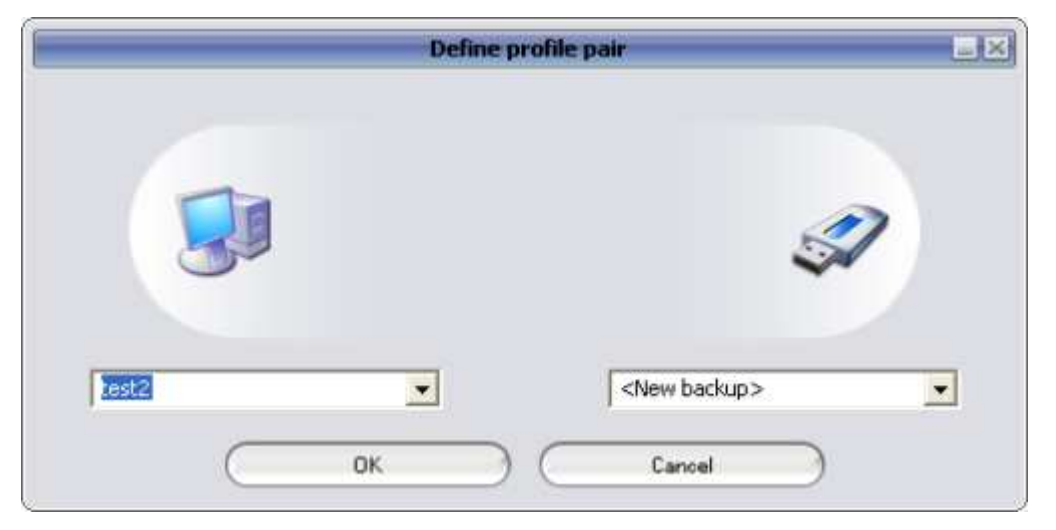

Na straně přenosné úložné jednotky (vpravo) vyberte cílové umístění. Pokud používáte tuto funkci poprvé, cílové umístění bude vždy "Nová záloha". Pokud jste na přenosném zařízení již nějakou zálohu vytvořili, můžete ji vybrat z nabídky. V tom případě vyberete profily, kterou budou vzájemně synchronizovány.

|                        |                                     | 36               |                | - 5       |      |
|------------------------|-------------------------------------|------------------|----------------|-----------|------|
|                        | Create & Sync                       | R                | un Backup      |           |      |
| Microsoft<br>Dutlook   | Profile pairs // folders            | Size on PC       | Size on Device | Sync rule |      |
|                        | 🖃 🗹 🎎 Outlook <-> Backup of (COSOSY | S 23229 KB       | 0 KB           | (an-112)  |      |
| Dutlook                | 🖻 🗹 🧐 Personal Folders              | 23229 KB         | 0 KB           | (in the   |      |
| 🛱 Express              | 🖸 🚺 Calendar                        | 0 KB             | n/a            |           |      |
| La enc                 | Contacts                            | 0 KB             | n/a            |           |      |
| Sunchronization        | 🛛 🔽 🗟 Deleted Items                 | 103 KB           | 0 KB           |           |      |
|                        | Drafts                              | 0 KB             | n/a            |           |      |
| Security               | 🖻 🗹 🧑 Inbox                         | 13460 KB         | 0 KB           |           |      |
| Settings               | 👘 🗹 🣴 SiE testing                   | 1139 KB          | n/a            |           | 31   |
|                        | 🛛 🔽 🔙 Journal                       | 0 KB             | n/a            |           |      |
| Settings               | 🗆 🔽 👩 Junk E-mail                   | 0 KB             | n/a            |           |      |
| §                      | Notes                               | 0 KB             | n/a            |           |      |
| IISB Davisa            | 🛛 🗖 🔁 Outbox                        | 0 KB             | 0 KB           |           |      |
| Lost & Found           | 🛛 💽 🛅 Sent Items                    | 9666 KB          | 0 KB           |           | 1    |
|                        | Tasks                               | 0 KB             | n/a            | (         | ×.   |
| About<br>Carry it Easy | Add profile pair                    |                  | Define filters |           |      |
|                        |                                     |                  |                |           |      |
|                        | Synot                               | nronize selected | <u> </u>       |           |      |
|                        | 10.07MP                             | 21.05M           | D.             |           | 22.0 |

Carry it Easy +Plusvybere automaticky hlavní profil v případě, že aplikaci používáte poprvé a existuje pouze jeden Outlook profil na daném PC. Po provedení volby profilu, musíte zvolit složky, které se mají synchronizovat (t.j. Kontakty, Rozepsané emaily atd.), pak zvolte "**Pravidla synchronizace**" které chcete na každou z těchto složek použít.

| a) | Vytvoří a/nebo zaktualizuje všechny položky z PC na |          |                |
|----|-----------------------------------------------------|----------|----------------|
|    | prenosne uloznem zanzem a naopak                    | ←→       | Sync           |
| b) | Vytvoří a/nebo zaktualizuje všechny položky z       |          |                |
|    | přenosného úložného zařízení do PC                  | <b>(</b> | Import         |
| c) | Vytvoří a/nebo zaktualizuje všechny položky z PC na |          |                |
|    | přenosném zařízení                                  | -        | Export         |
| d) | Přepíše všechny položky v PC odpovídajícími         |          |                |
|    | položkami z přenosného zařízení, nejprve vymaže     | X (      | Import Refresh |

položky z PC

 e) Přepíše všechny položky na přenosném zařízení odpovídajícími položkami z PC, nejprve vymaže položky z přenosného zařízení

| $\rightarrow \times$ | Export   | Refresh    |
|----------------------|----------|------------|
|                      | - Export | 1001100011 |

Jestliže chcete filtrovat zprávy, které synchronizujete, klikněte na tlačítko "**Definovat filtry**". Budete mít možnost filtrovat zprávy podle definované velikosti nebo volbou časového úseku. To vám umožní znatelně snížit velikost synchronizovaných/zálohovaných dat Outlooku.

|       | Filters                                                        |
|-------|----------------------------------------------------------------|
| 🔽 Syr | chronize only messages of smaller size than                    |
|       | 3.00 MB                                                        |
| 🔽 Syr | chronize only messages with total attachment size smaller than |
|       | (                                                              |
| 🔽 Syr | ichronize only messages created/delivered                      |
|       | C Before<br>After Saturday , February 11, 2006                 |
|       |                                                                |
|       |                                                                |

Po zvolení nastavení synchronizace, klikněte na tlačítko "**Synchronizovat vybrané**" v okně "**Vytvořit & Synchronizovat**" a synchronizační proces bude zahájen. **Informace! Heslo** k vašemu emailovému účtu není na přenosné zařízení z bezpečnostních důvodů ukládáno (Windows to nedovolí). Ujistěte se proto prosím, že heslo k vašemu emailovému účtu znáte tak, abyste byli schopni kontrolovat poštu prostřednictvím **Carry it Easy +Plusběhem cestování** (za použití vzdáleného PC).

Pro **spuštění Přenositelného Microsoft Office Outlooku,** musíte vybrat zálohu, kterou chcete použít ze seznamu na záložce **"Přenositelný Outlook"**. Tato funkce vyžaduje, aby na vzdáleném počítači, který právě používáte byl nainstalován Outlook. Po volbě zálohy, kterou chcete použít, klikněte na "Vytvořit zálohu" a Outlook se spustí s nahranými daty z přenosného zařízení. Jestliže je vzdálený počítač připojen k internetu, budete moci po zadání hesla zkontrolovat vaši emailovou schránku. V případě, že počítač není připojen k internetu, můžete prohlížet data Outlooku.

| <mark>∕ _</mark> Internet  | Portable Outloo    | ak                 |           |               |           |
|----------------------------|--------------------|--------------------|-----------|---------------|-----------|
| options                    | ſ                  | Create & Sync      | Ru        | in Backup     |           |
| Microsoft<br>Outlook       | Outlook profiles o | n your device      |           |               |           |
| Dutlook<br>Express         | Backup of (C       | OSOSYS09)Outlook   |           |               |           |
| Synchronization            |                    |                    |           |               |           |
| Security<br>Settings       |                    |                    |           |               |           |
| Settings                   |                    |                    |           |               |           |
| USB Device<br>Lost & Found |                    |                    |           |               |           |
| About<br>Carry it Easy     |                    |                    |           |               |           |
|                            | R                  | un selected backup | $\subset$ | Remove backup | $\supset$ |
| 1                          | 10.07MB            |                    | 21.95ME   | 1             | 32.92     |

K odstranění zálohy z vaší jednotky ji musíte nejprve vybrat a pak kliknout na tlačítko **"Odstranit zálohy**".

## 5.8. PC-Lock Funkce

#### 5.8.1. Uzamkněte svůj PC

**1.** Objeví se okno s konfigurací - **PC-Lock Configuration**. Vyberte časovou periodu v sekci **Lock Time**; toto určuje jak dlouho bude PC uzamčeno pokud je odpojený **aparát**.

2. Po odkliknutí možnosti "Add Picture" můžete nastavit pozadí, které bude zobrazováno. (.jpg a .bmp formaty.

| 🐝 с-ны                                                                               | PE-Lock                                           |
|--------------------------------------------------------------------------------------|---------------------------------------------------|
| Autocogin<br>Autocogin<br>Secret-Zep<br>Secrep<br>Secrep<br>DacaBachup<br>SDacaSarvu |                                                   |
| PC-Look                                                                              | Lock Time: 4 C hours PC-Lock Running Step PC-Lock |
| Acous                                                                                |                                                   |

#### 5.8.2. Odemčení PC

Pro odemčení PC musíte znovu vložit váš aparát.

### 5.9. Synchronizace složky Dokumenty

K synchronizaci složky Dokumenty použijte volbu Synchronizace souborů z hlavního menu na levé straně. Na záložce "Dokumenty" uvidíte adresář Dokumenty a všechny podadresáře (obrázek "Pevného disku"). Složky které chcete synchronizovat s vaším USB zařízení mohou být jednoduše vybrány poklikáním na ně. Po té je třeba vybrat jedno z možných pravidel synchronizace.

- a) Vytvoří a/nebo zaktualizuje složku Dokumenty na tomto počítači
- b) Vytvoří a zaktualizuje všechny chybějící nebo starší položky ve složce Dokumenty
- c) Vytvoří a/nebo zaktualizuje položky ve složce Dokumenty na výměnné jednotce

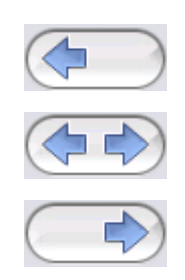

K synchronizaci dat mezi počítačem a vaším přenosným úložným zařízením musíte zvolit jedno ze tří nastavení synchronizace a vybrat buď "Pevný disk" nebo "USB zařízení". Vyberte složky které chcete synchronizovat a a klikněte na tlačítko "Synchronizace".

Když začne synchronizace, zobrazí se informace o postupu procesu a je k dispozici volba "Ukázat Detaily", která zobrazí případné chyby, které se vyskytly během operace. Když je synchronizace hotova, zpřístupní se tlačítko "Dokončeno" a bude tak zřejmé, že synchronizace již skončila.

# 5.10. Prohlížení a editace složky Dokumenty na přenosném zařízení

K prohlížení, editaci nebo mazání souborů a složek, které jsou uloženy na USB zařízení, klikněte na obrázek USB zařízení. Můžete jednoduše kliknout na obrázek "USB zařízení" v záložce Dokumenty. Když kliknete pravým tlačítkem na příslušnou složku, máte možnost otevřít data nebo je mazat. Pokud jsou vaše data komprimována, nebudete moci tuto možnost použít.

#### 5.11. Komprese dat na zařízení

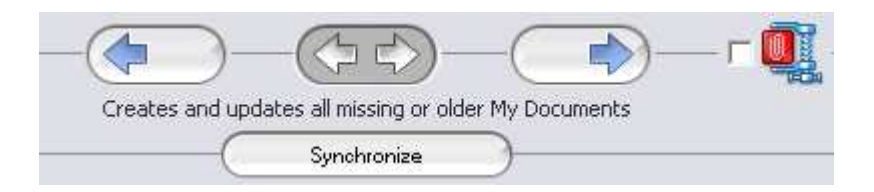

Carry it Easy +Plusposkytuje možnost komprimovat dokumenty, které chcete synchronizovat a tak efektivněji využít prostor na vašem zařízení. Jednoduše zaškrtněte políčko "Komprese dat" (obrázek svorky) v záložce "Dokumenty" nebo v záložce "Synchronizace složek". Když kliknete na tlačítko synchronizace, dokumenty, které jste vybrali, budou zkomprimovány a přeneseny na USB flash disk.

### 5.12. Synchronizace složek a plochy

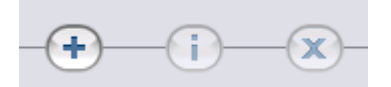

Carry it Easy +Plusvám dovolí vytváře profily, takže můžete snadno synchronizovat dokumenty mezi dvěma a více počítači. Vyberte okno "Synchronizace souborů" a klikněte na záložku "Synchronizace složek". K přidání složky do seznamu synchronizovaných položek použijte tlačítko "+". Jestliže chcete editovat nastavení synchronizace, použijte tlačítko "i". Jestliže chcete smazat profil, použijte tlačítko "x".

K zahájení synchronizace vybraných profilů s vaším zařízením zmáčkněte tlačítko "Synchronizace".

Když se poprvé připojíte k jinému počítači a zkusíte synchronizovat vaše dokumenty, budete muset vybrat složku na tomto počítači, s kterou budou data synchronizována. Můžete to provést tak, že vyberete profil, který chcete synchronizovat a zmáčknete tlačítko "i". Při příští synchronizaci dat již stačí pouze vybrat profil a zmáčknout tlačítko "Synchronizace".

| opuons                                 | My Docum | ients | Folder Synchronization | Manage Encrypted Data |
|----------------------------------------|----------|-------|------------------------|-----------------------|
| Microsoft<br>Outlook                   | Folder   | Time  | Date                   | Path                  |
| Outlook<br>Express                     |          |       |                        |                       |
| File<br>Synchronization                |          |       |                        |                       |
| Settings                               |          |       |                        |                       |
| USB Device                             |          |       |                        |                       |
| Lost & Found<br>About<br>Carry it Faso |          | 6     |                        | 2                     |
|                                        |          | 0     |                        | >                     |

Pro synchronizaci plochy následujte stejné kroky, které jsou popsány výše.

|                | Folder Management  | -    |
|----------------|--------------------|------|
| Folder Path    |                    | -    |
| Desitop        |                    | )(o) |
| Folder Identif | ler (Desitop       |      |
|                | Desktop            |      |
|                |                    |      |
|                |                    |      |
| 39             |                    | S/   |
|                |                    |      |
|                |                    |      |
|                | 15                 |      |
| C 14           | Edda Court         | _    |
| Add            | roider Jack Cancel |      |

### 5.13. Obecné nastavení

V této nabídce můžete provést některá obecná nastavení:

#### 5.13.1. Autorun (automatické spuštění)

Po aktivování této možnosti se bude aplikace Carry it Easy +Plus spouštět automaticky vždy, když k počítači připojíte přenosné paměťové zařízení, na kterém je nainstalována aplikace Carry it Easy +Plus. Pokud je povolena ochrana heslem, po připojení přenosného paměťového zařízení se objeví okno pro přihlášení pomocí hesla.

| a to this PC.         |
|-----------------------|
|                       |
|                       |
|                       |
|                       |
|                       |
| and the Matter of the |
|                       |

| Carry it Easy +Plus                                                                                                    | Settings                                             |                                     |                    |
|----------------------------------------------------------------------------------------------------|------------------------------------------------------|-------------------------------------|--------------------|
| Options                                                                                                    | General Settings                                     | "Sync All" Settings                 | Device Information |
| Microsoft         Outlook         Express         File         Synchronization         Security         Security | Autorun<br>Starts Carry it Easy automa<br>Deactivate | tically when your device is connect | cted to this PC;   |
| 0.00MB                                                                                                    | 163.99MB                                             | 327.99MB                            | 491.98MB           |

#### 5.13.2. Funkce Sync All

Pro zjednodušení práce s Carry it Easy +Plus máte možnost použít funkci "Sync All". Použitím této volby můžete najednou synchronizovat Oblíbené položky, data aplikace Outlook, soubory a složky, včetně složky Dokumenty. Vše co musíte udělat je vybrat ve volbách Nastavení / "Sync All" položky, které chcete synchronizovat.

Pak máte dvě možnosti:

- 1. Můžete je okamžitě synchronizovat pomocí tlačítka "Sync All" ve spodní pravé části okna nebo
- 2. Je můžete synchronizovat automaticky po uplynutí určitého časového intervalu, který vyberete v záložce "Automaticky Sync All každé...".

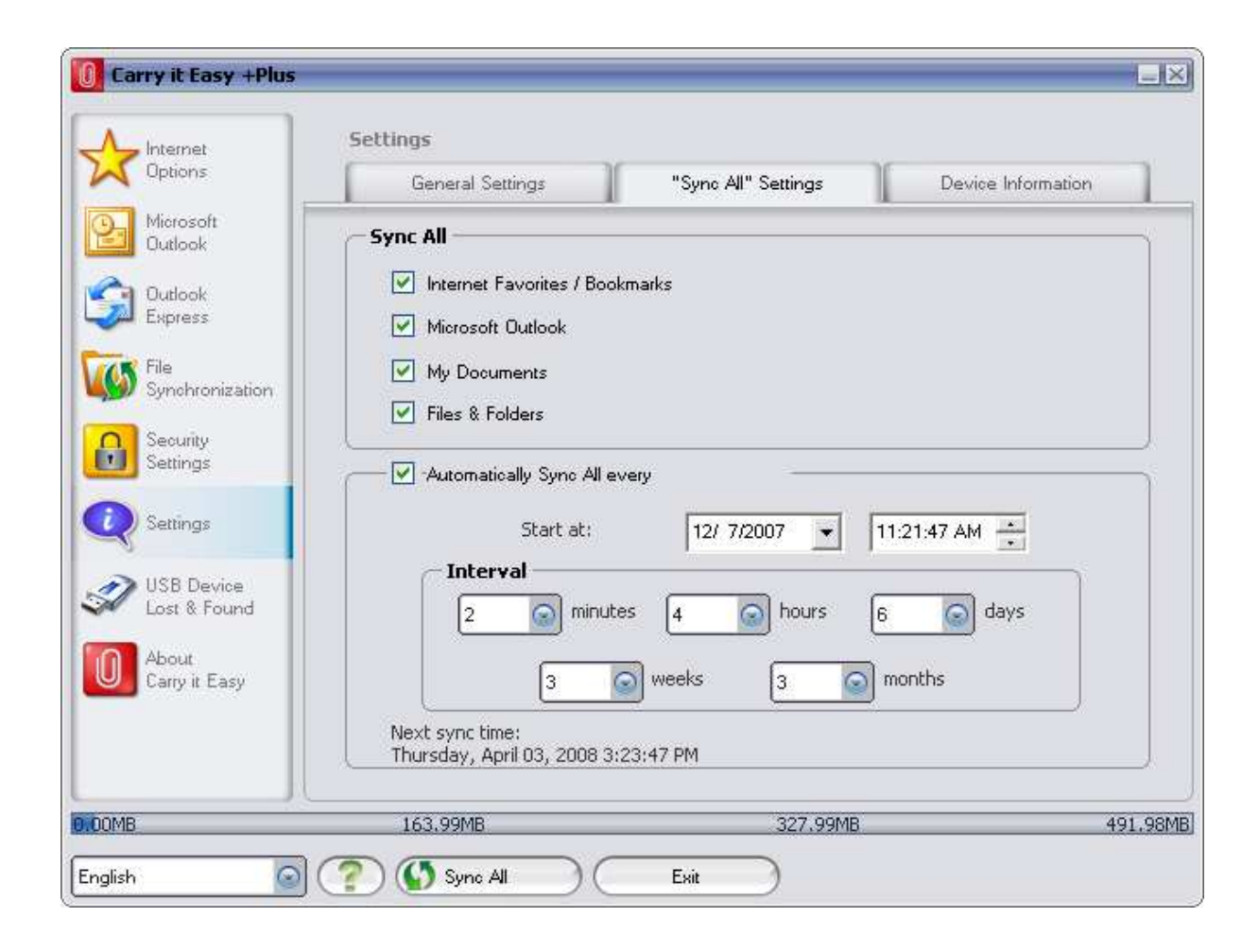

# 5.14. Přidávání souborů a složek na vaše přenosné úložné zařízení

K přidání dalších souborů a složek na vaše přenosné úložné zařízení se musíte přihlásit do aplikace Carry it Easy +Plusza pomoci vašeho hesla (jestliže jste si vybrali možnost ochrany heslem) a zkopírovat je do daného adresáře tj. E:[USB Drive]\Personal Data\My Folders. Pro tato data je k dispozici složka "My Folders".

**Pozor!** Ukládejte svá data jen do složky "My Folders", jinak budou tato data odstraněna a ztracena při každé změně bezpečnostního nastavení.

### 5.15. USB disk Lost & Found™

#### 5.15.1. StuffBak

StuffBak je služba nabízející ochranu před ztrátou a možnost znovuzískání ztraceného zařízení. Připojením jednotky k nepřetržité službě pro navrácení zařízení StuffBak zvýšíte šanci, že ztracené zařízení znovu získáte. Chcete-li zahájit ochranu, klepněte na odkaz Start your protection now (zahájit ochranu) v části Lost & Found (ztráty a nálezy). Tím získáte virtuální štítek, který bude vaši jednotku chránit. Emailem vám bude zasláno číslo vlastníka StuffBak, které vložíte do pole your Nr. (vaše číslo) v části Lost & Found softwarové aplikace Carry it Easy +Plus.

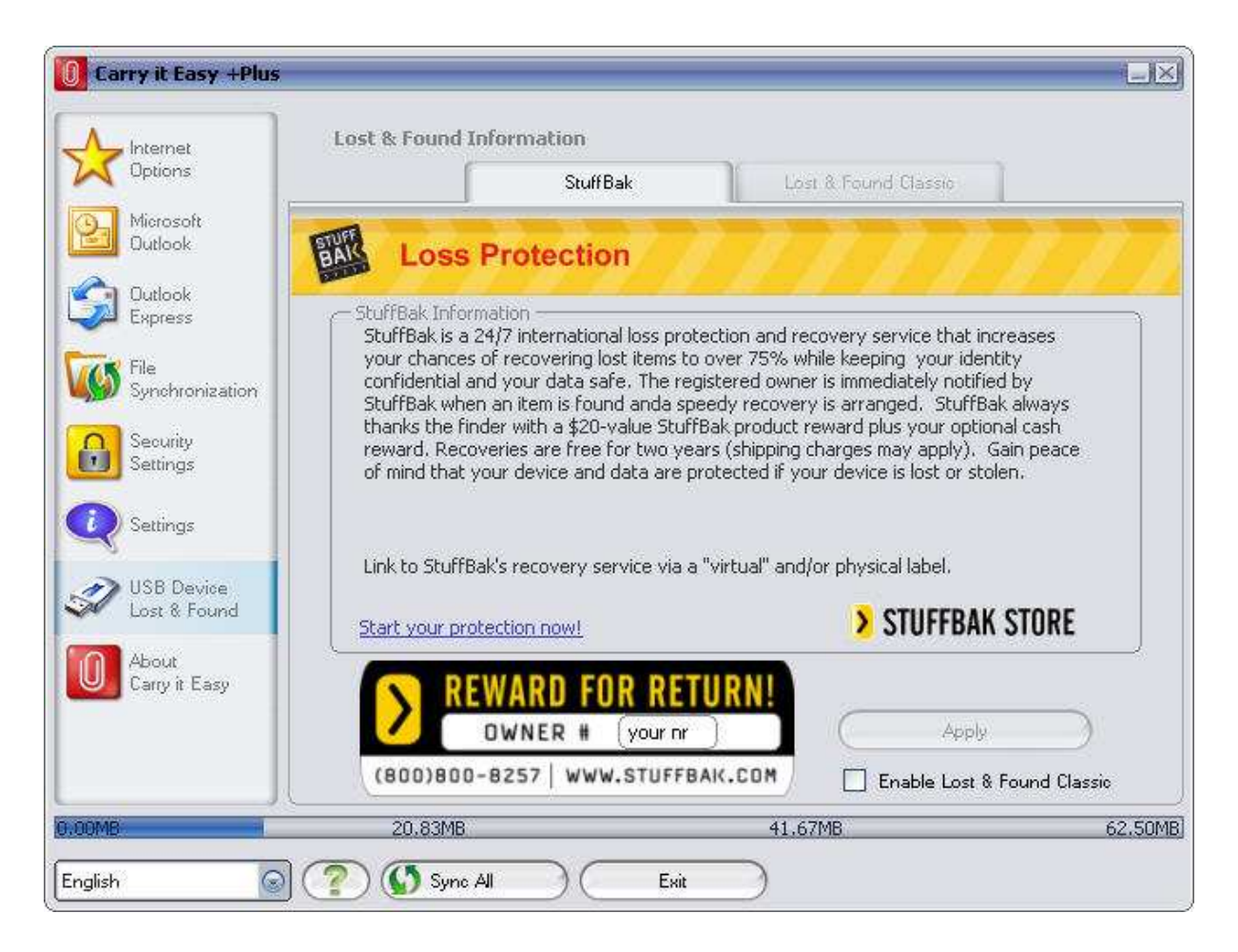

Po vložení čísla vlastníka a klepnutí na tlačítko Použít bude ve vaší jednotce vytvořen soubor s názvem StuffBak. Tento soubor obsahuje vaše informace StuffBak, které může nálezce použít k tomu, aby vám jednotku vrátil. V případě nálezu jednotky se s vámi ihned spojíme telefonicky nebo e-mailem. Jakmile jednotka dorazí k vlastníkovi, nálezce dostane odměnu.

#### 5.15.2. Lost & Found™ Classic

V případě že své přenosné zařízení ztratíte, můžete nyní sdělit, díky naší Lost & Found funkci, případnému nálezci informace o tom, kdo je majitelem zařízení. I v případě, že chráníte svá data heslem, nálezce bude stále schopen vás kontaktovat bez toho, aby měl přístup ke chráněným datům na vašem přenosném úložném zařízení.

Pro použití Lost & Found jednoduše vyplňte políčka formuláře v okně Lost & Found a klikněte na tlačítko "Použít". Bude zobrazena zpráva informující vás o výsledku operace.

# 5.16. Práce s menu v systémové liště

Prostřednictvím Carry it Easy +Plusikonky v systémové liště můžete ovládat všechny funkce Carry it Easy +Plus.

| Outlook Express Data<br>My Documents Sync                                                                       |                  |     |
|----------------------------------------------------------------------------------------------------|------------------|-----|
| Security Settings                                                                                               | Quick Start      | •   |
| .ost Found                                                                                                    | Edit             | •   |
|                                                                                                    | Open Carry it Ea | asy |
| 100 March 100 March 100 March 100 March 100 March 100 March 100 March 100 March 100 March 100 March 100 March 1 | Exit             |     |

Položkou Rychlé spuštění můžete

prohlížet obsah složky Dokumenty nebo otevřít okno Internet Exploreru s vašimi Oblíbenými položkami.

### 5.17. Bezpečně odstranit hardware

Před tím než vyjmete vaše přenosné úložné zařízení (USB zařízení) z USB portu vašeho počítače, musíte použít volbu "Bezpečně Odstranit Hardware" ze systémové lišty, jinak jste ohroženi poškozením dat na vašem USB zařízení (zejména pokud používáte Windows 2000).

K bezpečnému odstranění hardwaru dvakrát klikněte na ikonku v systémové liště, vyberte USB zařízení, které chcete odstranit ze seznamu a klikněte na tlačítko "Ukončit".

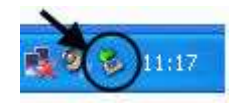

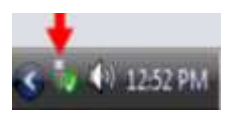

| Safely Remove Hardware                                                            | ? 🛛                                                                                    |
|-----------------------------------------------------------------------------------|----------------------------------------------------------------------------------------|
| Select the device you want to u<br>Windows notifies you that it is s<br>computer. | inplug or eject, and then click Stop. When<br>afe to do so unplug the device from your |
| <u>H</u> ardware devices:                                                         |                                                                                        |
| 😋 USB Mass Storage Device                                                         |                                                                                        |
| USB Mass Storage Device at Location 0                                             | Properties Stop                                                                        |
| □ <u>D</u> isplay device components                                               | Lose                                                                                   |

Bude zobrazena zpráva informující vás o tom, že nyní může být jednotka bezpečně odpojena. Jestliže se zobrazí zpráva "' …' zařízení nemůže být ukončeno", musíte zavřít okno průzkumníka nebo jakoukoli jinou aplikaci, která přistupuje k datům na USB zařízení.

### 5.18. Konfigurace více zařízení najednou

Jestliže máte více než jedno přenosné úložné zařízení připojené k vašemu počítači, musíte v seznamu zařízení v aplikaci Carry it Easy +Plusvybrat to, které chcete konfigurovat.

# 6. Bezuzdnost Identifikovat Registrace

Po vypršení platnosti 30denní zkušební verze aplikace Carry it Easy +Plus si musíte na Internetu zakoupit licenční klíč. Chcete-li licenci zakoupit, můžete navštívit náš internetový obchod klepnutím na odkaz v registračním okně (zobrazí se při spuštění aplikace Carry it Easy) nebo klepnutím na tlačítko Aktivovat v okně O aplikaci Carry it Easy. Existují tři typy licencí:

 Jednoroční licence: můžete využívat všechny funkce aplikace Carry it Easy +Plus po dobu 365 dnů.

- Dvouletá licence: můžete využívat všechny funkce aplikace Carry it Easy +Plus po dobu 730 dnů.
- 3. Celoživotní licence: všechny funkce aplikace Carry it Easy +Plus budete mít k dispozici neustále.

Když si koupíte licenční klíč, musíte ho zadat do registračního okna nebo do vyhrazeného licenčního pole v okně O aplikaci Carry it Easy a klepnout na tlačítko Zaregistrovat, abyste mohli znovu využívat všechny funkce aplikace Carry it Easy +Plus.

Svůj licenční klíč si uložte na bezpečné místo pro případné budoucí použití.

# 7. Aktualizace

Můžete zkontrolovat dostupnost nové verze Carry it Easy +Pluskliknutím na tlačítko "Aktualizovat" v okně "O Carry it Easy". Jestliže je k dispozici novější verze, budete dotázání, zda ji chcete stáhnout. Aplikace bude stáhnuta přímo na vaše přenosné zařízení. Jestliže nebude možné přepsat běžící verzi na vašem přenosném zařízení verzí novou, bude uložena na plochu. Pak bude třeba přepsat starou verzi na přenosném zařízení verzí novou pomocí kopírování/přepsání.

# 8. Podpora

Jestliže potřebujete další pomoc, jako přístup k často kladeným otázkám, emailovou podporu, klikněte na odkaz "Online Pomoc" v okně "O Carry it Easy" a budete automaticky přesměrováni na webové stránky podpory.

Můžete navštívit stránky podpory přímo na adrese http://www.cososys.com/help.html

© 2004 – 2008 CoSoSys SRL; Carry it Easy +Plusje registrovaná obchodní značka a USB Drive Lost & Found™ je chráněná značka společnosti CoSoSys SRL. Všechna práva vyhrazena. Windows, Outlook Express a Internet Explorer jsou registrované obchodní značky společnosti Microsoft Corporation. Mozilla Firefox je chráněnou značkou společnosti Mozilla Foundation. Všechny další názvy a značky jsou majetkem příslušných vlastníků.